# 電子メールの設定(OutLook2013)

1. スタート画面から [Outlook 2013] をクリックします。

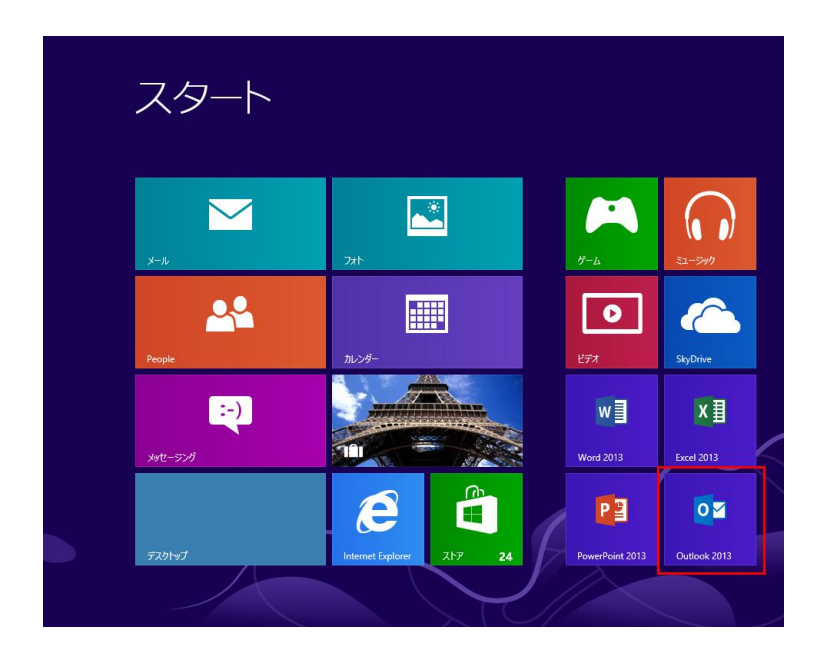

<注意> [Outlook 2013] がスタート画面に表示されていない場合

スタート画面のタイル(アイコン)が何も表示されていない場所で右クリックし、 [すべてのアプリ] から [Outlook 2013] を起動します。

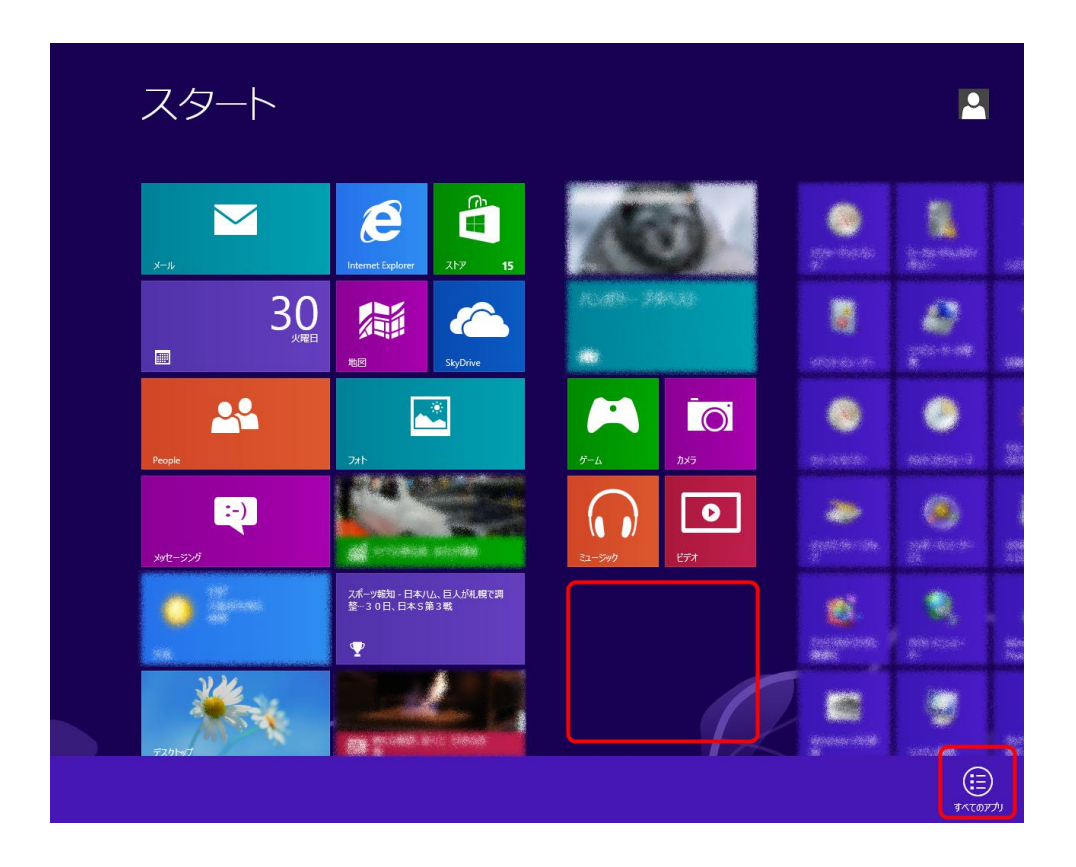

【Windows7の場合】 [スタート]をクリックし、 [すべてのプログラム] から [Outlook 2013] を起動します。

2. [Outlook 2013 へようこそ] 画面が表示されます。 右下の [次へ] をクリックします。

※ [Outlook 2013 へようこそ] 画面が表示されない場合は、[ファイル] – [情報] – [アカウントの追加]をクリックします。

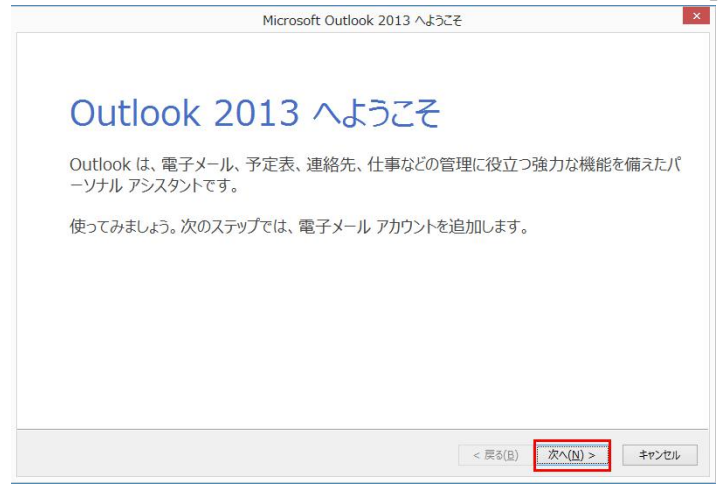

#### 3. [電子メールアカウントの追加] 画面が表示されます。

[はい] にチェックを入れて、右下の [次へ] をクリックします。

| Microsoft Outlook アカウントの設                                                                                                    | 定                                                      |
|----------------------------------------------------------------------------------------------------|--------------------------------------------------------|
| 電子メール アカウントの追加                                                                                                    | ×                                                      |
| Outlook を使って、所属している組織の Microsoft Exchange Server や、Microsoft C<br>どの電子メール アカウントに接続します。POP、IMAP、Exchange ActiveSync のアカウン<br>電子メール アカウントに接続するように Outlook を設定しますか? | Office 365 に含まれる Exchange Online のアカウントな<br>トにも接続できます。 |
|                                                                                                    | < 戻る(日) 次へ(1) > キャンセル                                  |

4. [自動アカウント セットアップ] 画面が表示されます。

[自分で電子メールやその他のサービスを使うための設定をする(手動設定)] にチェックを入れて、右下の [次へ] をクリックします。

|                                         | アカウントの追加                          |                  |                  | ×     |
|-----------------------------------------|-----------------------------------|------------------|------------------|-------|
| <b>自動アカウント セットアップ</b><br>アカウントを手動で設定する。 | か、または他の種類のサーバーに接続します。             |                  |                  | No.   |
| 〇 電子メール アカウント( <u>A)</u>                |                                   |                  |                  |       |
| 名前(Y):                                  | 例: Eiji Yasuda                    |                  |                  |       |
| 電子メール アドレス(E):                          | 例: eiji@contoso.com               |                  |                  |       |
| パスワード(P):<br>パスワードの確認入力(I);             |                                   |                  |                  |       |
|                                         | インターネットサービスフロバイターから提供されたパスワードを人   | カレてください。         |                  |       |
| ● 自分で電子メールやその他の                         | サービスを使うための設定をする (手動設定)( <u>M)</u> |                  | 100              |       |
|                                         |                                   | < 戻る( <u>B</u> ) | 次へ( <u>N</u> ) > | キャンセル |

### 5. [サービスの選択] 画面が表示されます。

| アルシノトのルー                                                                                                    |   |
|----------------------------------------------------------------------------------------------------|---|
| サービスの選択                                                                                                    | ž |
| <ul> <li>Microsoft Exchange Server または互換性のあるサービス(M)</li> <li>Exchange アカウントに接続して、電子メール、予定表、連絡先、タスク、ボイス メールにアクセスします</li> </ul>     |   |
| <ul> <li>Outlook.com または Exchange ActiveSync と互換性のあるサービス(A)</li> <li>Outlook.com などのサービスに接続し、電子メール、予定表、連絡先、タスクにアクセスします</li> </ul> |   |
| <ul> <li>POP または IMAP(P)</li> <li>POP または IMAP 電子メール アカウントに接続します</li> </ul>                                                       |   |
|                                                                                                    |   |
|                                                                                                    |   |
|                                                                                                    |   |
|                                                                                                    |   |
|                                                                                                    |   |
|                                                                                                    |   |

6. [インターネット電子メール設定]画面が表示されます。

| 八の谷埠日で ヘノルス 取役に 計測設 た で フリックル 人に進めます。 |
|---------------------------------------|
|---------------------------------------|

| 名前 ※ <mark>必須</mark>        | 任意の名前を入力(メールの差出人として表示されます)           |  |
|-----------------------------|--------------------------------------|--|
| 電子メールアドレス ※ <mark>必須</mark> | 「 <b>メールアドレス</b> 」を入力                |  |
| アカウントの種類 <mark>※必須</mark>   | POP3                                 |  |
| 受信メールサーバー ※ <mark>必須</mark> | メールアカウント一覧の 受信メール(POP3)を入力           |  |
| 送信メールサーバー(SMTP)             | メールマカウントー覧の 送信メール (SMTP) を3 カ        |  |
| ※ <mark>必須</mark>           | メールアカウノト 見の と信メール (SMTP) を入力         |  |
| アカウント名 ※ <mark>必須</mark>    | 「 <b>メールアドレス</b> 」を入力                |  |
| パスワード ※ <mark>必須</mark>     | メールアカウント一覧に記載の「パスワード」を入力             |  |
| パスワードを保存する                  | パスワードを保存しておきたい場合はチェックする。             |  |
|                             | ※チェックをすると、送受信の度にパスワードを入力する必要がなくなります。 |  |

| 電子メール アドレス( <u>E</u> ):<br>サーバー情報<br>アカウントの種類( <u>A</u> ):<br>受信メール サーバー( <u>I</u> ):<br>送信メール サーバー (SMTP)( <u>Q</u> ):<br>メール サーバーへのログオン情報<br>Pカウント名(U): | POP3      | します。<br>アカウント設定のテスト(工)<br>「【次へ】をクリックしたらアカウント設定を自動的にテストする<br>(5)<br>新しいメッセージの配信先:<br>④ 新しい Outlook データ ファイル( <u>W</u> )<br>〇 既存の Outlook データ ファイル(X) |
|----------------------------------------------------------------------------------------------------|-----------|----------------------------------------------------------------------------------------------------|
| パスワード( <u>P</u> ):<br>▼ パス・                                                                                                    | ドを保存する(R) | 参照( <u>S</u> )                                                                                                    |

7. [送信サーバー] タブをクリックします。

|             |                         | インターネット電子メール設定 ×                 |
|-------------|-------------------------|----------------------------------|
| 全般          | 送信サーバー                  | 詳細設定                             |
| <b>√</b> 送( | 言サーバー (SMT<br>受信メール サー, | 「P) は認証が必要(O)<br>バーと同じ設定を使用する(U) |
| 0           | 次のアカウントと/               | パスワードでログオンする(L)                  |
|             | アカウント名(N)               |                                  |
|             | パスワード(P):               |                                  |
|             |                         | ✓ パスワードを保存する(R)                  |
|             | 2キュリティで                 | 「保護されたパスワード認証 (SPA) に対応(Q)       |
|             |                         |                                  |
|             |                         | OK キャンセル                         |

| 送信サーバー(SMTP)は認証が必要<br>※ <mark>必須</mark> | チェックする  |
|-----------------------------------------|---------|
| 受信メールサーバーと同じ設定を使用する                     | オンバーオス  |
| ※ <mark>必須</mark>                       | インに 9 る |
|                                         |         |

[OK] ボタンをクリックします。

### 8. [詳細設定] タブをクリックします。

|                  | インターネット電子メール設定                          |
|------------------|-----------------------------------------|
| 全般               | 送信サーバー詳細設定                              |
| サーバ              | -のポート番号                                 |
| 受信               | サーバー (POP3)(I): 110 標準設定(D)             |
| [                | □ このサーバーは暗号化された接続 (SSL) が必要( <u>E</u> ) |
| 送信               | ザーバー (SMTP)( <u>O</u> ):                |
|                  | 使用する暗号化接続の種類( <u>C</u> ):               |
| 元で<br>配信 -<br>▼! | ・・・・・・・・・・・・・・・・・・・・・・・・・・・・・・・・・・・・    |
|                  | OK キャンセル                                |

| 受信サーバー(POP3)                  | 110                              |  |
|-------------------------------|----------------------------------|--|
| ※ <mark>必須</mark>             |                                  |  |
| このサーバーは暗号化された接続               |                                  |  |
| (SSL)が必要                      | テエックしない                          |  |
| 送信サーバー(SMTP) <mark>※必須</mark> | 587                              |  |
| 使用する暗号化接続の種類                  | なし                               |  |
| サーバーにメッセージのコピーを               | 必要に応じチェックする                      |  |
| 置く                            | ※チェックすると受信済みメールもサーバ上から削除されず残ります。 |  |
| サーバーから削除する                    | 「何日後にサーバーから削除をするか」の日数を指定します。     |  |
|                               | 長期休業を考慮し、10日くらいの設定がお勧めです。        |  |

[OK] ボタンをクリックします。

9. [インターネット電子メール設定]画面に戻ります。

[次へ]をクリックします。

| ユーザー情報                                 | アカウント設定のテスト                 |                |
|----------------------------------------|-----------------------------|----------------|
| 名前( <u>Y</u> ):                        | アカウントをテストして、入力内容が正しいかと      | ごうかを確認することをお勧め |
| 電子メール アドレス( <u>E</u> ):                | U#9.                        |                |
| サーバー情報                                 | アカウント設定のテスト(T)              |                |
| アカウントの種類( <u>A</u> ):                  | 23                          |                |
| 受信メール サーバー( <u>I</u> ):                | 【次へ】をクリックしたらアカウント設定で<br>(S) | を目動的にテストする     |
| 送信メール サーバー (SMTP)( <u>O</u> ):         | 新しいメッセージの配信先:               |                |
| メール サーバーへのログオン情報                       | ● 新しい Outlook データファイル(W)    |                |
| アカウント名(U):                             | 〇 既存の Outlook データ ファイル(X)   |                |
| パスワード( <u>P</u> ):                     |                             | 参照( <u>S</u> ) |
|                                        | 保存する( <u>R</u> )            |                |
| <ul> <li>メール サーバーがセキュリティで保護</li> </ul> | たパスワード認証 (SPA) に対応し         |                |
| ている場合には、チェックボックスをオ                     | してください(Q)                   | 詳細設定(M)        |
|                                        |                             | 計和設化(凹)…       |

#### 10. 入力された設定内容でテストが行われます。

### 完了しましたら[閉じる]をクリックします。

| テストア                                 | カウント設定 |         |
|--------------------------------------|--------|---------|
| すべてのテストが完了しました。[閉じる]をクリックして続行してください。 |        | 中止(S)   |
|                                      |        | 閉じる(C)  |
| 770 IJ-                              |        | 5.0<br> |
| タスク                                  | 状況     |         |
| ✔ 受信メール サーバー (POP3) へのログオン           | 完了     |         |
| ✓ テスト电子メール メッセージの送信                  | 完了     |         |
|                                      |        |         |
|                                      |        |         |

<注意>テストが完了しなかった場合

各設定項目が正しく入力設定されているか、再確認を行います。

## 11. [すべて完了しました]画面が表示されます。

[完了] をクリックします。

| アカウントの                         | 追加 ×          |
|--------------------------------|---------------|
| すべて完了しました                      |               |
| アカウントのセットアップに必要な情報がすべて入力されました。 |               |
|                                |               |
|                                |               |
|                                |               |
|                                |               |
|                                |               |
|                                | 別のアカウントの追加(A) |
|                                |               |
|                                | < 戻る(B) 完了    |

これで設定は完了です。続いてメールの送受信を確認します。

### 電子メールの設定(OutLook2013)

- ■メールの送受信を確認する
- 1. [新しい電子メール]をクリックします。

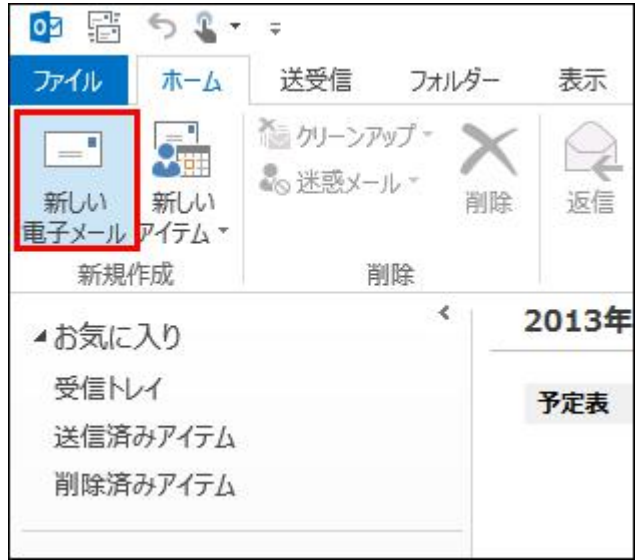

[宛先]に初期設定で入力したメールアドレスを入力します。
 [件名]に適当な文字列を入力します。
 [本文]に適当な文字列を入力します。

- -[送信]ボタンをクリックします。

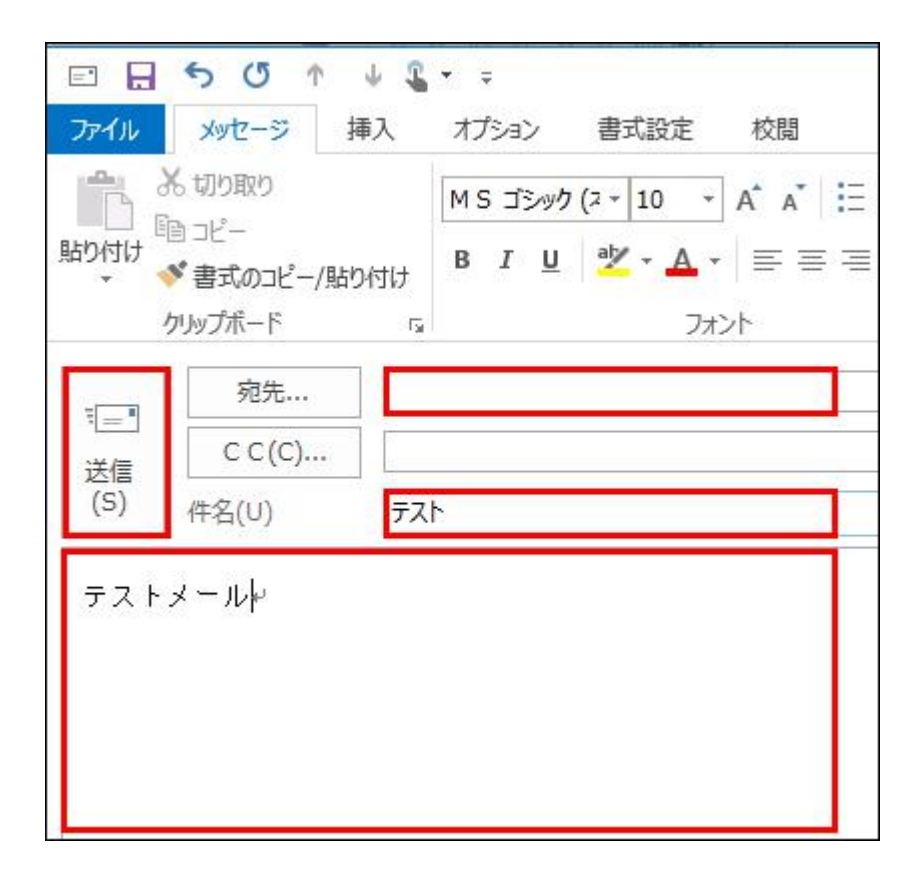

3. [送受信]をクリックします。

[全てのフォルダーを送受信]をクリックします。

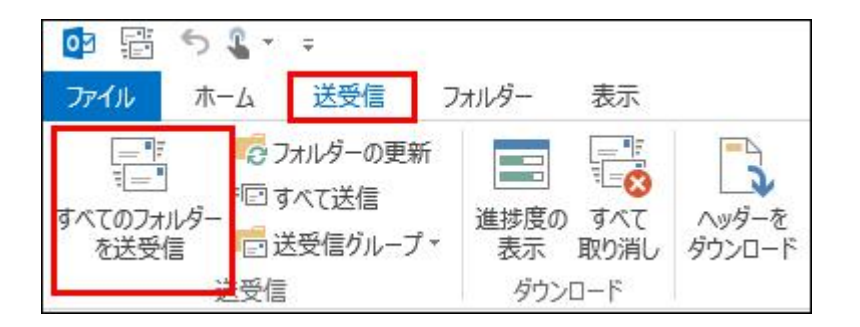

4. 設定したユーザーアカウントの [受信トレイ]を開き、送信したメールが受信されているか確認します。※[受信トレイ]が表示されていない場合は、アカウント設定名の左にある▽ (三角マーク)をクリックします。

| or 📰 🕤 🗣 🗧                                                                                                    | 受信トレイ - Outlook データファイル - Microsoft Outlook (セーフモード) |         |
|----------------------------------------------------------------------------------------------------|------------------------------------------------------|---------|
| ファイル ホーム 送受信 フォルタ                                                                                                    | ダー 表示                                                |         |
| 「「」」     「」」     「」」     「」」     「」」     「」」     「」」     「」」     「」」     「」」     「」」     「」」     「」     ごうべてのフォルダー     「」     ごうべてび     「」     ごうべてび     「」     ごうで     ごう     ごう     こう     ごう     ごう     こう     こ     こう     こう     こ     こ     こ     こ     こ     こ     こ     こ     こ     こ     こ     こ     こ     こ | ・・・・・・・・・・・・・・・・・・・・・・・・・・・・・                        |         |
| ▲お気に入り                                                                                                    | すべて 未読 現在のメー                                         | ・ルボックス( |
| 受信トレイ 1                                                                                                    | ! ☆  □  0  差出人  件名                                   | [       |
| 送信済みアイテム                                                                                                    | ▲ 日付: 今日                                             |         |
| 削除済みアイテム                                                                                                    | 大郎 テスト<br>テストメール (おわり)                               |         |
|                                                                                                    |                                                      |         |
| ▲ 作成したメールアカウント                                                                                                    |                                                      |         |
| 受信トレイ 1                                                                                                    |                                                      |         |
| 削除済みアイテム                                                                                                    |                                                      |         |
| ト 香さ<br>送信客みアイテム                                                                                                    |                                                      |         |
| RSS 77-F                                                                                                    |                                                      |         |
| 送信トレイ                                                                                                    |                                                      |         |
| 迷惑メール                                                                                                    |                                                      |         |
| 検索フォルダー                                                                                                    |                                                      |         |
|                                                                                                    |                                                      |         |
|                                                                                                    |                                                      |         |
|                                                                                                    |                                                      |         |
|                                                                                                    |                                                      |         |
|                                                                                                    |                                                      |         |
|                                                                                                    |                                                      |         |
|                                                                                                    |                                                      |         |
| N 28 1 ····                                                                                                    |                                                      |         |
| アイテム数:1 未読:1                                                                                                    |                                                      | 1       |

テストメールが受信できましたら、メール送受信の確認は完了です。